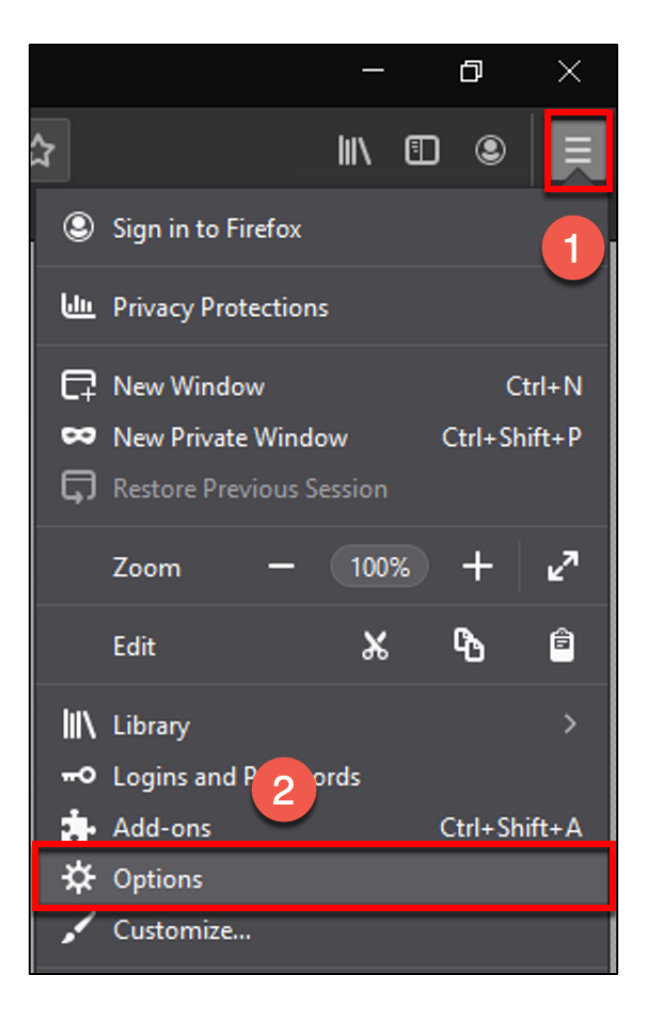

- 1. Click on the three lines in the upper right corner
- 2. Select Options

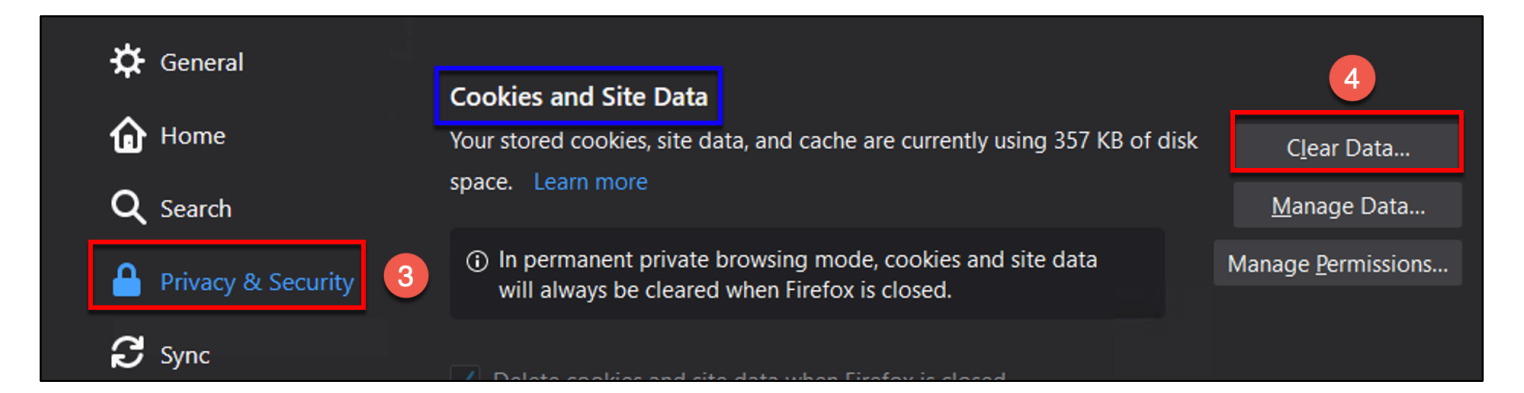

- 3. Click on Privacy & Security
- 4. Click on the Clear Data button

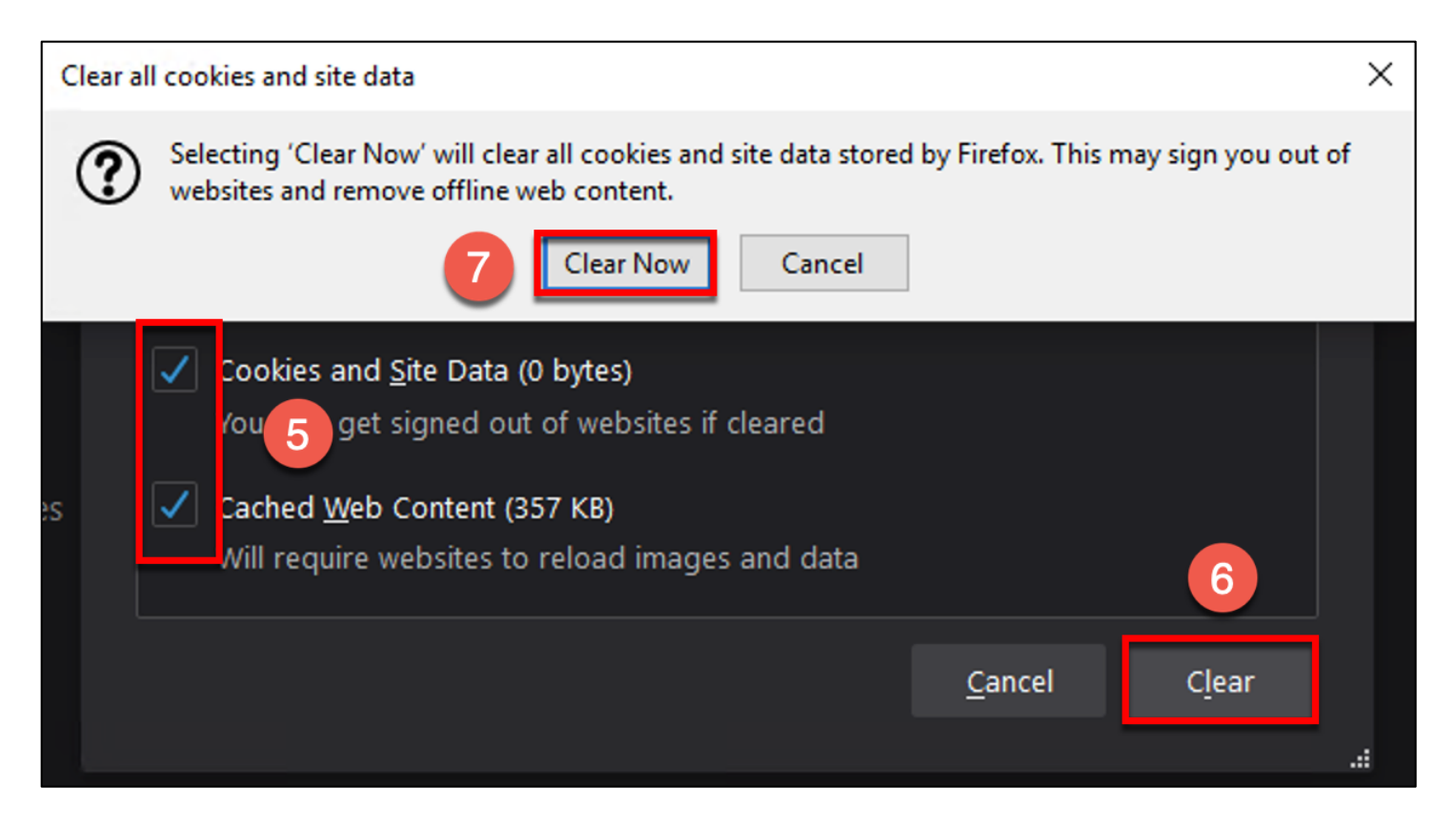

- 5. Put a check mark in both boxes
- 6. Click the Clear button
- 7. A drop down notification will appear. Click the Clear Now button

| Cookies and Site Data                                                                                                    |                            |
|----------------------------------------------------------------------------------------------------|----------------------------|
| Your stored cookies, site data, and cache are currently using 0 bytes of disk space. Learn more                                  | C <u>l</u> ear Data        |
|                                                                                                    | <u>M</u> anage Data        |
| <ol> <li>In permanent private browsing mode, cookies and site data<br/>will always be cleared when Firefox is closed.</li> </ol> | Manage <u>P</u> ermissions |

8. Click the Manage Data button

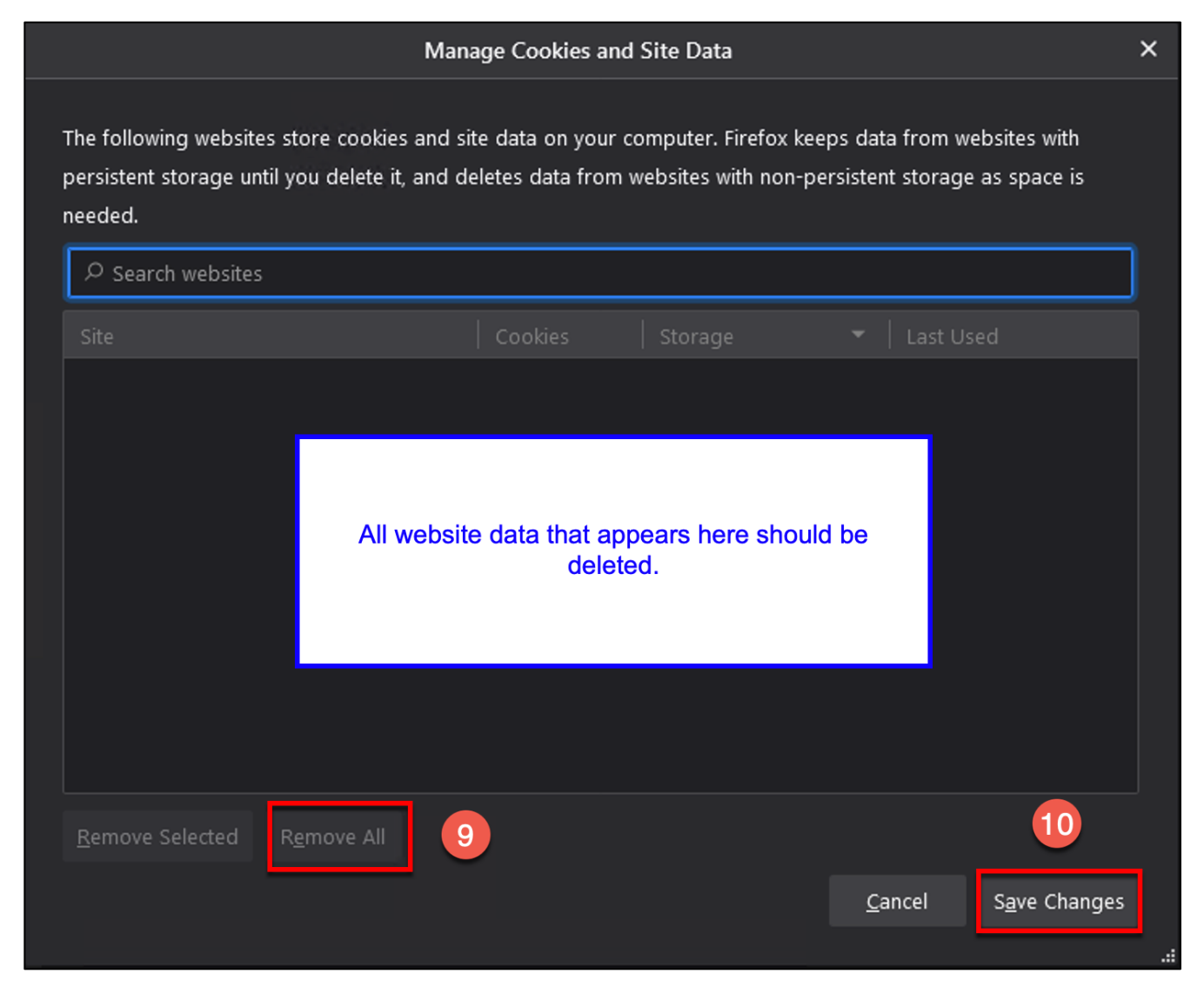

9. All website data that appears should be deleted. Click the Remove All button

10. Click Save Changes

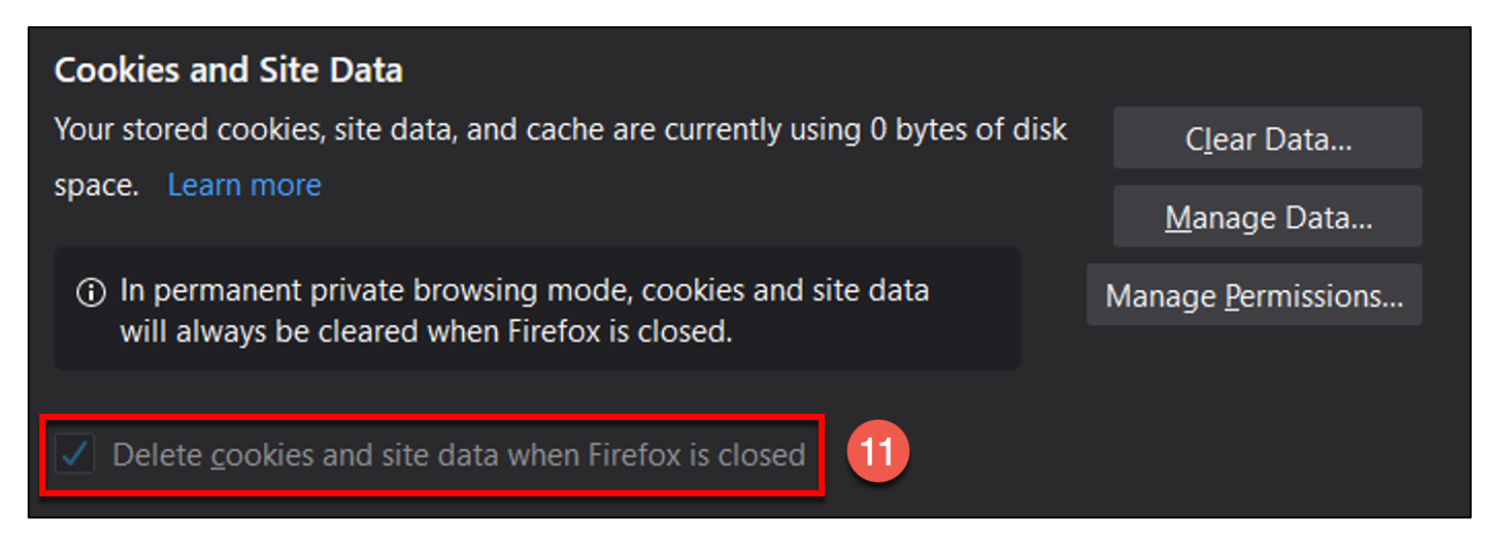

11. Put a check mark in the box for "Delete cookie and site data when Firefox is closed"

| 🛱 General            |                                             |    |
|----------------------|---------------------------------------------|----|
| ሰ Home               | History                                     |    |
| <b>Q</b> Search      | Firefox will Never remember history • 12    | 13 |
|                      | will not Clear Hi <u>s</u> tory             |    |
| 💾 Privacy & Security | remember any history as you browse the Web. |    |

12. Scroll down to the History section. Update the field for "Firefox will" to Never remember history

13. Click on the Clear History button

| Clear All History                                             |              |                        |              |  |
|---------------------------------------------------------------|--------------|------------------------|--------------|--|
| <u>T</u> ime range to clear:                                  | Everything   |                        | ~            |  |
| All history will be cleared.<br>This action cannot be undone. |              |                        |              |  |
| History                                                       |              |                        | 1            |  |
| ✓ <u>B</u> rowsing & Down                                     | load History | ✓ <u>C</u> ookies      |              |  |
| Active <u>L</u> ogins                                         |              | ✓ C <u>a</u> che       | 15           |  |
| <b>F</b> orm & Search Hi                                      | story        |                        |              |  |
| Data                                                          |              |                        |              |  |
| ✓ Site Preferences                                            |              | ✓ Offline Website Data |              |  |
|                                                               |              | 16 Clea                | r Now Cancel |  |

- 14. Update the field for "Time range to clear" to Everything
- 15. Put a check mark in boxes
- 16. Click the Clear Now button

Once all above steps have been completed, close Firefox and then reopen it.